# SANS DONNELS SE CONNECTER AU WIFI

Effectif sur tous les sites de l'uFC et dans toutes les universités françaises.

Les illustrations ci-dessous peuvent varier en fonction de la version de l'appareil.

# ÉTAPE 1

Se connecter au réseau WiFi restreint **ufc-config** (mot de passe : configufc).

Scanner le QR code ou saisir l'url suivante dans la barre d'adresse du navigateur **https://cat.eduroam.org/** 

# ÉTAPE 2

Cliquez ici pour télécharger votre installateur eduroam® Cliquer sur Cliquez ici pour télécharger votre installateur eduroam.

### ÉTAPE 3

Université de Franche-Comté France UNIVERSITE & FRANCHE-COMTé

Rectorat de l'Académie de Besançon

Sélectionner l'établissement d'accueil Université de Franche-Comté.

# ÉTAPE 4

**Π**ι τ

Télécharger votre installateur pour Android 8 et plus récent

Use our app, it will guide you through the setup process:

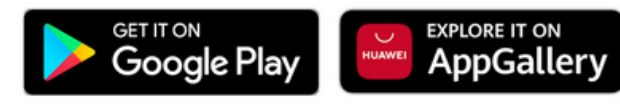

L'appareil est reconnu par le système. Cliquer sur <u>here</u> pour télécharger l'application

#### ÉTAPE 5

Cliquez sur le fichier téléchargé pour installer l'application. Ouvrir l'application.

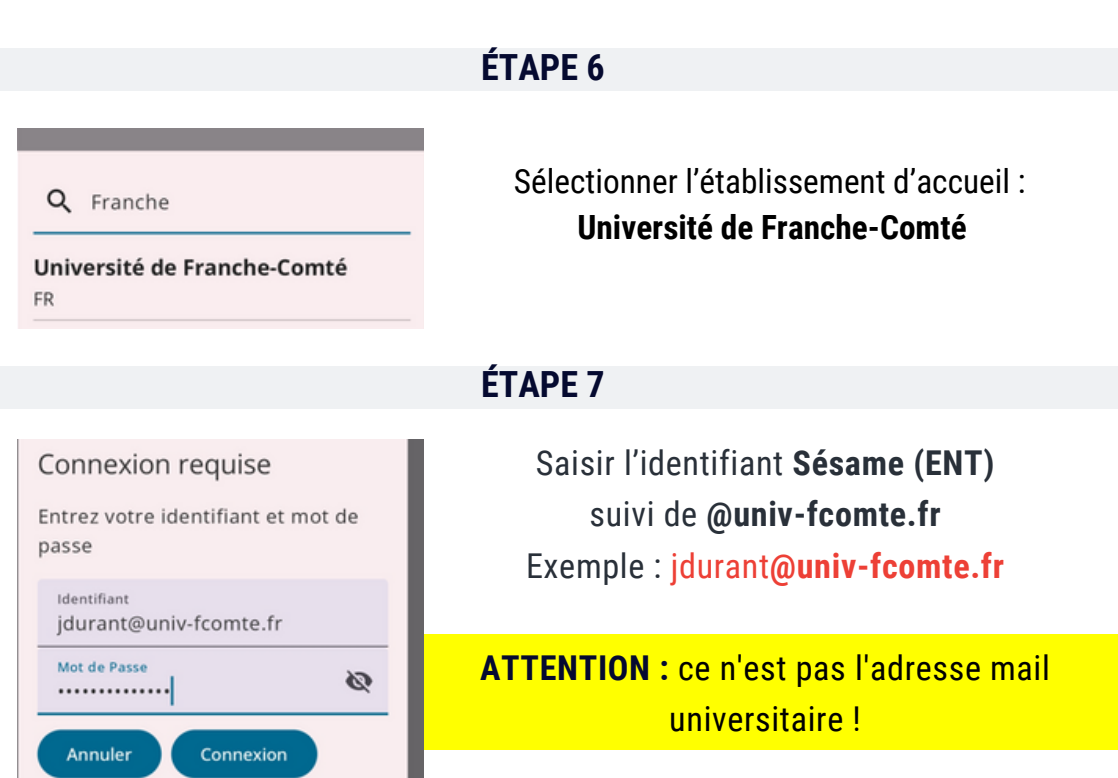

Le mot de passe est celui du compte Sésame (ENT)

**C'EST TERMINÉ !**